## **KinderConnect – Child Search**

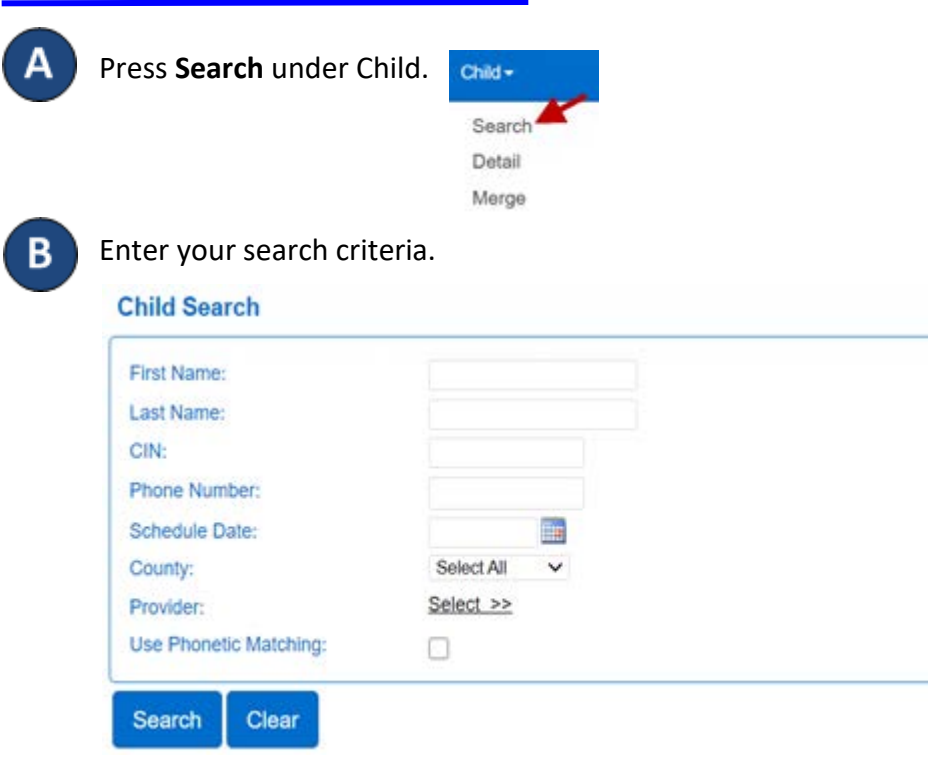

Е

Click on a child's name in the Child Name column to navigate to the corresponding Child Detail page.

Press Clear to clear the search criteria previously entered.

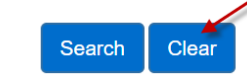

The Schedule Date field will limit your search results to children who have an active authorization on the selected day. To see all children, remove the date from this field.

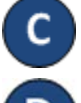

Press Search. Search Clear

Children who meet the search criteria are displayed in the Search Results.

## Search Results

| Child Name   | Child ID | CIN | Date of Birth | Phone Number | Providers         | Sponsors | Туре       | Account |
|--------------|----------|-----|---------------|--------------|-------------------|----------|------------|---------|
| August, Amy  | 276      |     | 9/18/2011     |              | Barney's Day Care |          | Subsidized | Account |
| August, Beth | 278      |     | 5/2/2015      |              | Barney's Day Care |          | Subsidized | Account |